# **GEBRUIKSAANWIJZING**

De functies die worden aangepast door het bijwerken van de firmware worden hieronder beschreven.

# Widgets en applicaties

## SNS-widget

- 1 Druk op de knop <HOME>.
- 2 Tik op het scherm links of rechts om het dienstenscherm te selecteren.
- 3 Raak [ 💽 ] aan.
- 4 Selecteer de SNS-widget.

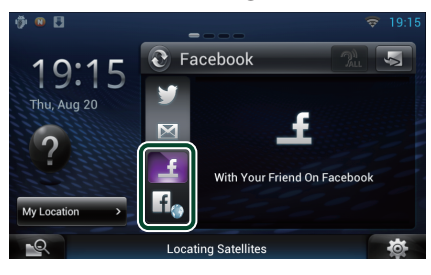

### 4

Artikelen die u hebt gedeeld of geplaatst, worden weergegeven.

## f

De webbrowser start en de Facebook-website wordt weergegeven.

# Facebook (SNS-applicatie)

- 1 Druk op de knop <HOME>.
- 2 Tik op het scherm links of rechts om het netwerkcontentscherm te selecteren.
- 3 Raak [ 🔠 ] aan.
- 4 Raak [ 🎑 SNS] aan.
- 5 Raak [ 🔽 (Facebook)] aan.
- 6 Voer de gewenste bewerking uit.

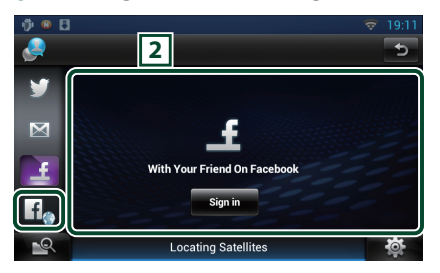

#### 2 Artikellijst

Artikelen die u hebt gedeeld of geplaatst, worden weergegeven.

Als dit wordt aangeraakt, worden de gegevens weergegeven.

Als de laatste gegevens bovenaan zijn weergegeven, kunt u via het omlaag schuiven van de lijst de gegevens bijwerken.

? : Leest het artikel hardop voor.

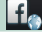

De webbrowser start en de Facebook-website wordt weergegeven.

# Facebook (webbrowser)

- 1 Druk op de knop <HOME>.
- 2 Tik op het scherm links of rechts om het dienstenscherm te selecteren.
- 3 Raak [ 🔂 ] aan.
- 4 Selecteer de SNS-widget.
- 5 Raak [ 🚮 ] aan.
- 6 Voer het e-mailadres/telefoonnummer en het wachtwoord in.

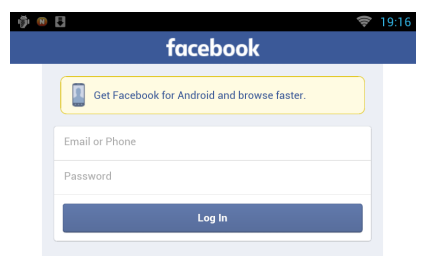

### 7 Raak [Log In] aan.

U bent ingelogd op de Facebook-website.

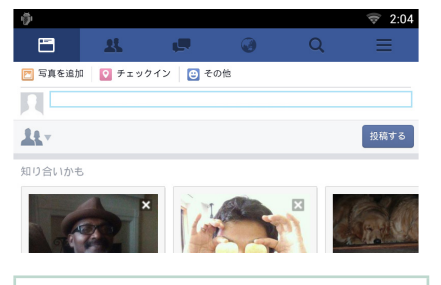

#### Opmerking

• U kunt de ID en het wachtwoord opslaan in de webbrowser.

# Netwerkmediahistorie-widget

Deze functie wordt verwijderd.

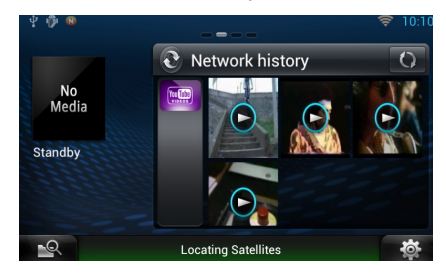

# Applicatie voor streamingdiensten

# **AV-Browserapplicatie**

Dit is de nieuw toegevoegde app met een speciale webbrowser om streaming video en audio af te spelen.

#### Voorbereiding

· U moet een internetverbinding hebben.

- 1 Druk op de knop <HOME>.
- 2 Tik op het scherm links of rechts om het netwerkcontentscherm te selecteren.
- 3 Raak [ ] aan.
- 4 Raak [ AV Browser] (AV-Browser) aan.

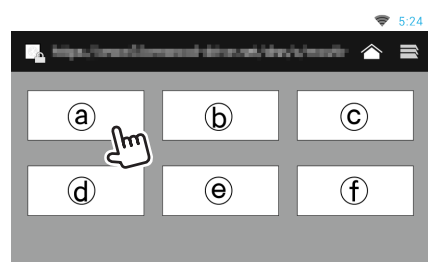

Pictogrammen die gelinkt zijn met websites worden weergegeven.

## [ 🛆 ]

De portaalsite die aanbevolen streamingdiensten toont wordt weergegeven.

# [ 📑 ]

De lijst met tabbladen wordt weergegeven.

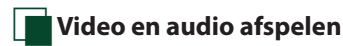

### 1 Selecteer de inhoud die u wilt afspelen.

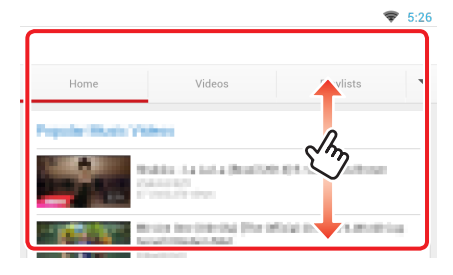

## 2 Speel de inhoud af.

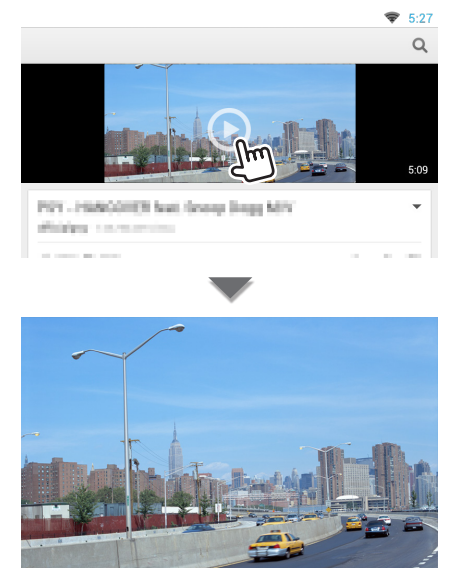

3 Druk op de <⇒>-knop om naar het vorige scherm te gaan.

### Opmerking

• De bovenstaande instructie is een voorbeeld van de bediening. Feitelijke werking is afhankelijk van de streamingdienst.

# Applicatie voor streaming video

Deze functie wordt verwijderd.

- 1 Druk op de knop <HOME>.
- 2 Tik op het scherm links of rechts om het netwerkcontentscherm te selecteren.
- 3 Raak [ 🔠 ] aan.
- 4 Raak [ mm Streaming Video] aan.

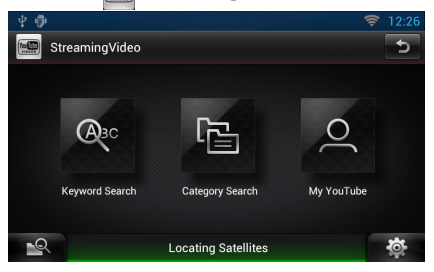

# Instellingen

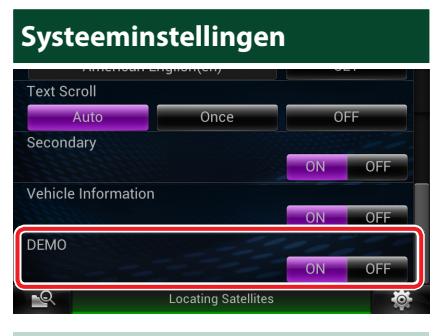

#### Demo mode

Deze functie wordt verwijderd.

# Functies van de knoppen

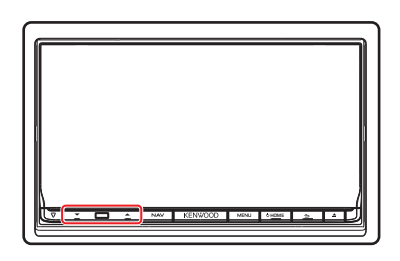

| Naam           | Functie                                                                          |
|----------------|----------------------------------------------------------------------------------|
| ▼, ▲<br>(Vol.) | Regelt het volume.<br>Het volume stijgt tot 15 wanneer u<br>[▲] ingedrukt houdt. |